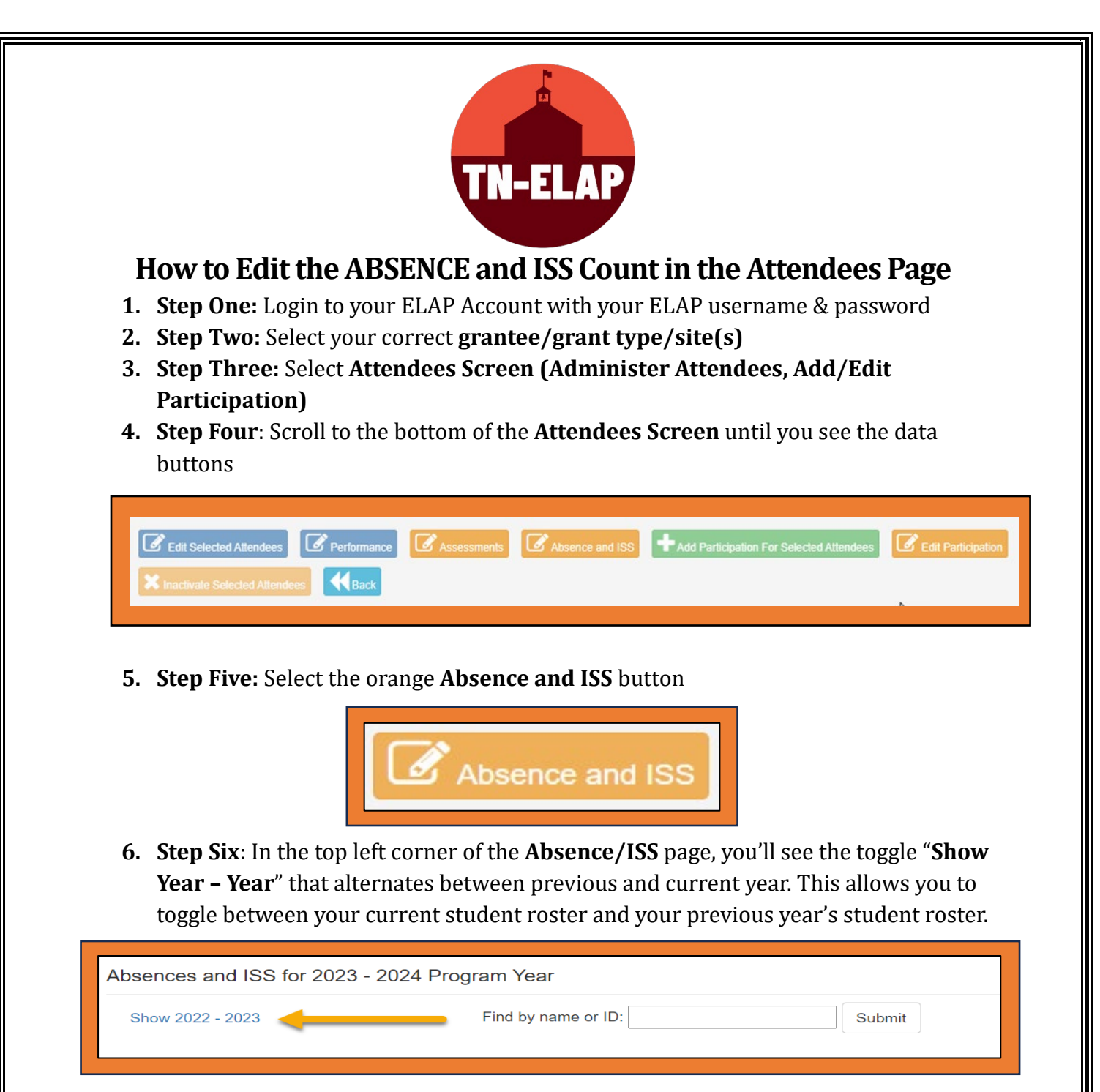

**7. Step Seven:** Locate an attendee who needs their absence/ISS data edited and select the **EDIT** button located next to their name. You can do this using the **Find By** filter or by scrolling.

*Please Note:* This list defaults to those who meet the criteria - enrolled attendees who are currently in grades K-12.

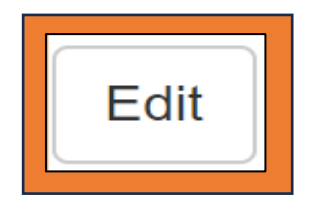

SWORPS Updated: 01/24 **8. Step Eight**: On the individual attendee's edit screen, you will see a dropdown menu for each program year category. Select the dropdown arrow next to each entry and enter the correct data.

| Absences and ISS for 2    | 2023 - 2024 Program Year |   |
|---------------------------|--------------------------|---|
|                           |                          |   |
|                           |                          |   |
| Program Year <sup>2</sup> | 024                      |   |
| 2022 - 2023 Days Absent   | MISSING                  | ~ |
| 2022 - 2023 Days ISS      | MISSING                  | ~ |
| 2023 - 2024 Days Absent   | MISSING                  | ~ |
| 2023 - 2024 Days ISS      | MISSING                  | ~ |
| Save Back to Absences L   | ist                      |   |
|                           |                          |   |

**9. Step Nine**: After adding the data entries, select **Save**. When the data is saved, you will be returned to the main **Absence/ISS** page.

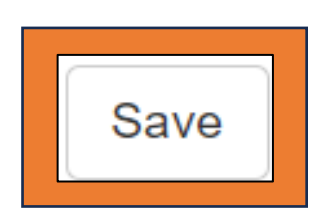

\*\*Repeat Steps **Seven through Nine** until you have entered/updated each attendee's data.